## **Online Public Access Catalog (OPAC) Book Renewals**

**Example:** You wish to renew a book you have on checkout from the Erwin Library while you are at home using your personal computer, **noting that only items not yet overdue** to the Erwin Library will be listed as "**eligible for renewal**." Overdue items must be returned for renewal in person at the Erwin Library Circulation Desk.

1. Access the Erwin Library homepage at https://www.waynecc.edu/library/

| elicome to the Clydeside the elevators<br>orth Carolina (CCL<br>x thousand print bo | le A. Erwin, Jr. Library, loca<br>and on the third floor landi<br>INC) consortium, with a sh<br>loks and a small selection of | cated in the Wayne Learning Center, with entrances on the third flo<br>ding of the atrium stairwell. Part of the Community College Libraries<br>hared online catalog, the Erwin Library collections include over third<br>of print periodical and newspaper subscriptions, with thousands mo |
|-------------------------------------------------------------------------------------|----------------------------------------------------------------------------------------------------|----------------------------------------------------------------------------------------------------|
| scovery service are<br>ticles and images                                            | onically for in-library and<br>over eighty thousand stre-<br>from sixty-three research o                                      | earning videos, as well as hundreds of thousands of electronic book<br>databases in addition to those subscribed to through NC LIVE. O                                                                                                    |
| <u>ission</u> includes pr<br>dividual and classr                                    | oviding "the highest standa<br>com instruction in information                                                                 | lard of professional and friendly service to all patrons, including bo<br>tion literacy."                                                                                                    |
| Single Search                                                                       | Publication Title Search                                                                                                    | h                                                                                                    |
| WCC Single Se                                                                       | arch<br>Search                                                                                                    |                                                                                                    |
| • Keyword                                                                           | ) Title () Author                                                                                                    |                                                                                                    |
| Search For Books                                                                    | in the:                                                                                                    |                                                                                                    |
|                                                                                     |                                                                                                    | Click the OPAC (Online Public Access Catalog)                                                                                                    |

2. Click the OPAC (Online Public Access Catalog) direct link to open the Search area for print books

|                                    | лагу                                                                                                    |                             |
|------------------------------------|----------------------------------------------------------------------------------------------------|-----------------------------|
| ayne Community Colleg              | e Library Your Electronic Library on the Web                                                                                     |                             |
| arch/Home Find It Fast! I Need Mat | erial Reserve Desk My Account                                                                                                    |                             |
| Back Help Bookmark this page       | Permalink Logout                                                                                                    |                             |
| Catalog   Keyword  Browse          | Exact Words or phrase Search                                                                                                    | NCknows<br>Ask US<br>Nowl   |
| library: Wayne                     | Click My Account to access your personal Erwin Library book<br>checkout records; you will need your Erwin Library barcode number | Need help? Ask a Librarian. |

3. Click the My Account link in the upper menu bar

| SirsiDynix e-Library <sup>™</sup>                                  | Español En français         |
|--------------------------------------------------------------------|-----------------------------|
| Wayne Community College Library Your Electronic Library on the Web |                             |
| Search/Home Find It Fast! I Need Material Reserve Desk My Account  |                             |
| Go Back Help Bookmark this page Permalink Logout                   |                             |
| My Account<br>Review My Account User PIN Change Renew My Materials | Ask US<br>Now               |
| From the My Account menu click the Renew My I                      | Need help? Ask a Librarian. |
| Go Back Help Bookmark this page Permalink Logout                   |                             |
|                                                                    |                             |

4. From the My Account menu click the Renew My Materials link

| ayne Community Coll            | lege Library Your Electronic I    | ibrary on the Web                                                                                   |  |
|--------------------------------|-----------------------------------|----------------------------------------------------------------------------------------------------|--|
| ch/Home Find It Fast! I Need M | Naterial Reserve Desk My Account  |                                                                                                    |  |
| iack Help Logout               |                                   |                                                                                                    |  |
| elect Some or All Ite          | ms to Renew<br>12345678912325 × 0 | User ID is the only box you need to fill out to access your Erwin Library account information;      |  |
| ternate ID:                    |                                   | use all fourteen digits from the Erwin Library<br>barcode sticker on the back of your WCC I.D. card |  |
| ist Charged Items Reset        | y Values Then, click the List C   | harged Items button                                                                                 |  |

- 5. In the **User ID box** enter your entire fourteen-digit **Erwin Library barcode number** (found on the barcode sticker on the back of your WCC I.D. card)
- 6. Click the **List Charged Items button** to access the list of items you still have on checkout from the Erwin Library
- 7. Note that only items not yet overdue will be listed as "eligible for renewal"
- 8. From the Select Items to Renew screen's "eligible for renewal" list decide to either:

| NITSH M/DIX e-library                                                                                                    |                           |
|----------------------------------------------------------------------------------------------------|---------------------------|
| SHOLD Y HIX E-LIDICITY                                                                                                    | POTTER, DONNA G.   Logout |
|                                                                                                    |                           |
| -Library at Your Electronic Library on the Web                                                                                                    |                           |
| earch/Home Find It Fast! I Need Material Knowledge Portal Reserve Desk My Account                                                                                                    |                           |
| o Back Help My Profile Logout                                                                                                    |                           |
| Select Items to Renew Use the relieve an sector myod want to renew any your books, that the select items to renew one or more items from a larger list<br>1 items eligible for renewal. Use check boxes below to mark list items for Renew. | ~                         |
|                                                                                                    |                           |
| Renaissance lives : portraits of an age Rabb, Theodore K.                                                                                                    | 59                        |

- a. Click inside the **Select Items to Renew radio button** to renew only the items you have check-marked for renewal in the list of items checked out to your account
- b. Click inside the **Renew all radio button** to renew all the items you find listed as checked out to your account, making sure none of those items are already overdue, in which case they cannot be renewed online, but must be returned in person to the Circulation Desk to clear the overdue before you can check the book out again
- 9. Click the Renew Selected Items button to perform either of the two types of renewal

| II SID Y III X e-Libro                 | ary                                                                                  | POTTER DONNA G. L. Logout |
|----------------------------------------|--------------------------------------------------------------------------------------|---------------------------|
| Finally, clic                          | k the Search/Home link to leave My                                                   |                           |
| Account an                             | d return to the OPAC's main search page                                              |                           |
| Library at Your Electror               | nic Library on the Web                                                               |                           |
| rch/Home Find It Fast! I Need Material | Knowledge Portal Reserve Desk My Account                                             |                           |
|                                        | book will be due in the library before the end of the designated day, that is before | t the<br>re the           |

- 10. Be sure to note the new **Due** date(s) for your item(s)
- 11. Click **OK** to finalize the renewal
- 12. Click Search/Home in the upper menu bar to leave My Account and return the OPAC to the search page, for

your account security, as well as to leave the page ready for searching

The Erwin Library Reference staff will be happy to tell you more about managing your **Erwin Library OPAC Account** in person in the library, or by phone at 919-739-6891 or Ext. 6891 from on-campus. A librarian will also reply to a request made through the **Erwin Library homepage** using the **Ask a Librarian form**.